## **Configuring XMatters**

Configuring XMatters for single sign-on (SSO) enables administrators to manage users of Citrix ADC. Users can securely log on to XMatters by using the enterprise credentials.

## Prerequisite

Browser Requirements: Internet Explorer 11 and above

## To configure XMatters for SSO by using SAML:

- 1. In a browser, type <u>https://www.xmatters.com/</u> and press **Enter**.
- 2. Enter your organization name and click **Continue**.

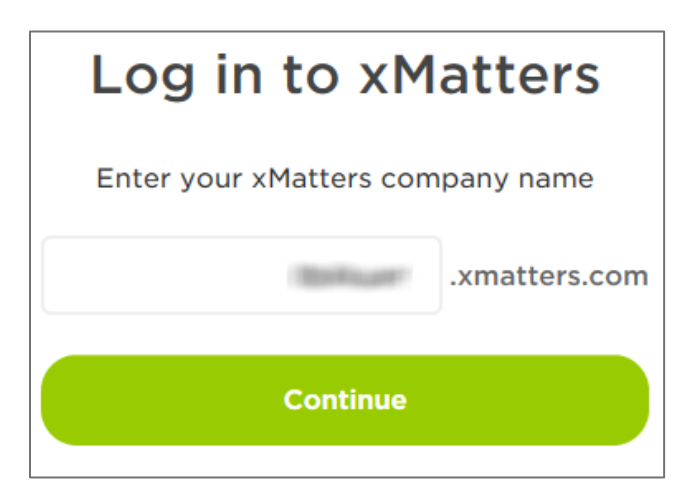

3. Type your XMatters admin account credentials (**Email Address** and **Password**) and click **Log In**.

| manage (the l | in an  |                 |
|---------------|--------|-----------------|
| Password      |        |                 |
| •••••         |        |                 |
|               |        | Forgot password |
|               | Log In |                 |

**4.** To enable and configure SSO, the user must contact XMatters support team and provide them with the following details:

| Required<br>Information | Description                                                                                                    |
|-------------------------|----------------------------------------------------------------------------------------------------|
| Identity Provider ID    | IdP name and its URL                                                                                                    |
| Audience                | Entity ID of xMatters<br><b>Note:</b> This can be found in EntityId tag of Service Provider's metadata<br>XML file                                                                                        |
| Single Sign On URL      | IdP logon URL                                                                                                    |
| Single Logout URL       | Optional                                                                                                    |
| Identifier Type         | Web login or User ID                                                                                                    |
| Identifier Location     | Subject NameID element or Attribute Element                                                                                                    |
| Metadata XML file       | The IdP metadata URL is provided by Citrix and the XML file can be<br>accessed from the link below:<br><u>https://ssb4.mgmt.netscalergatewaydev.net/idp/saml/templatetest/</u><br><u>idp_metadata.xml</u> |
| IdP certificate         | The IdP metadata URL is provided by Citrix and the certificate can be accessed from the link below:<br><u>https://ssb4.mgmt.netscalergatewaydev.net/idp/saml/templatetest/</u><br><u>idp_metadata.xml</u> |

**Note:** The support team will configure the SP from the backend.